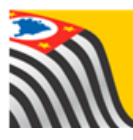

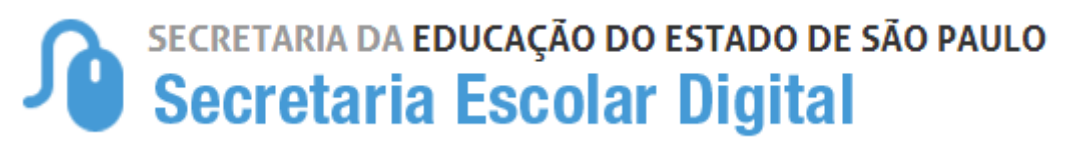

## Tutorial Relatório Concluinte Não Publicado Geral

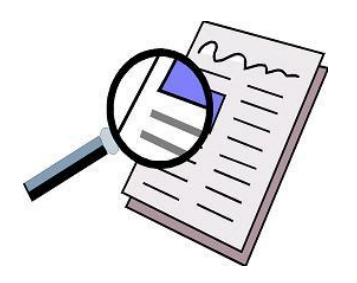

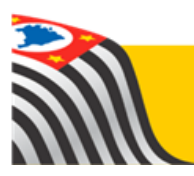

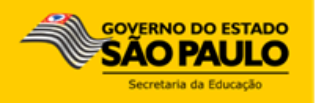

## Introdução:

O Relatório Concluinte Não Publicado Geral está disponível para os perfis: Coordenador de Sistema, Supervisor de Ensino, e Dirigente.

Por meio deste Relatório é possível verificar por ano, quantos concluintes estão pendentes e quem eles são.

## Passo a Passo:

Passo 1 – Clique no menu SC – Sistema Concluintes e em seguida Relatório Concluinte não Publicado Geral.

| SC - Sistema Concluintes 🔹 👻          |
|---------------------------------------|
| Concluinte                            |
| Consulta Publicações                  |
| Consulta Concluinte por Escola        |
| Selecionar Concluinte                 |
| Ratificar Concluinte                  |
| Validar Concluinte                    |
| Publicar Concluinte                   |
| Retificar Concluinte                  |
| Relatorio Concluinte não<br>publicado |
| Relatorio Concluinte não <            |
| Relatorio Concluinte publicado        |

Passo 2 – Selecione a Rede de Ensino, o Ano de Conclusão e clique em Pesquisar.

| Relatório de Concluinte | s Não Publicados |
|-------------------------|------------------|
| Diretoria:              | BARRETOS -       |
| Rede de Ensino:         | ESTADUAL - SE 🔹  |
| Ano de Conclusão:       | 2016 -           |
|                         | Pesquisar Limpar |

Abrirá uma tela com o total de alunos pendentes em cada visão (Secretário, Diretor, Supervisor, Dirigente), o total de alunos publicados e os totais por escola.

| elatório Geral Concluintes Não Publicados                                                                                                    |                                                                                                    |                                                                                                    |                                                |                                                                                                    |                                                                                      |                                                                                        |                                                                                                    |  |
|----------------------------------------------------------------------------------------------------|----------------------------------------------------------------------------------------------------|----------------------------------------------------------------------------------------------------|------------------------------------------------|----------------------------------------------------------------------------------------------------|--------------------------------------------------------------------------------------|----------------------------------------------------------------------------------------|----------------------------------------------------------------------------------------------------|--|
| MÓDULO ACADÊMICO - CONCLUINTES                                                                                                    |                                                                                                    |                                                                                                    |                                                |                                                                                                    |                                                                                      |                                                                                        |                                                                                                    |  |
| Data Emissão: 23/03/2017 09:56:48                                                                                                    |                                                                                                    |                                                                                                    |                                                |                                                                                                    |                                                                                      |                                                                                        |                                                                                                    |  |
|                                                                                                    | D.E./Instituição: BARRETOS                                                                                                    |                                                                                                    |                                                |                                                                                                    |                                                                                      |                                                                                        |                                                                                                    |  |
| Ano de Conclusao: 2016                                                                                                    |                                                                                                    |                                                                                                    |                                                |                                                                                                    |                                                                                      |                                                                                        |                                                                                                    |  |
| LEGENDA                                                                                                    |                                                                                                    |                                                                                                    |                                                |                                                                                                    |                                                                                      |                                                                                        |                                                                                                    |  |
| NS = Não Selecionados (Secretário) - Total: 1764<br>NR = Não Ratificados (Diretor) - Total: 59<br>PUBLIC = Publicados (Dirigente) - Total: 1346                                                              |                                                                                                    |                                                                                                    |                                                |                                                                                                    |                                                                                      |                                                                                        |                                                                                                    |  |
|                                                                                                    |                                                                                                    |                                                                                                    |                                                |                                                                                                    |                                                                                      |                                                                                        |                                                                                                    |  |
|                                                                                                    |                                                                                                    |                                                                                                    |                                                |                                                                                                    |                                                                                      |                                                                                        |                                                                                                    |  |
|                                                                                                    |                                                                                                    |                                                                                                    | =                                              | Escolher Coluna                                                                                                    | as 🔒 Imprin                                                                          | nir 🛛 🏭 Gerar CSV                                                                      | Gerar PDF                                                                                                    |  |
| ostrar 10 👻                                                                                                    | registros                                                                                                    |                                                                                                    | =                                              | Escolher Colun                                                                                                    | as 📔 🖨 Imprin                                                                        | nir 🔠 Gerar CSV<br>Filtro                                                              | Gerar PDF                                                                                                    |  |
| ostrar 10 ↓<br>CIE ↓                                                                                                    | registros<br>Nome Escola 11                                                                                                    | NS ĮĮ                                                                                                    | nr 11                                          | Escolher Coluna                                                                                                    | as 🖨 Imprin                                                                          | nir III Gerar CSV<br>Filtro PUBLIC II                                                  | Gerar PDF                                                                                                    |  |
| ostrar 10 -                                                                                                    | registros Nome Escola 11 BENEDITO PEREIRA CARDOSO PROFESSOR                                                                                                    | <b>NS 11</b><br>184                                                                                                    | NR J†<br>0                                     | Escolher Coluna<br>NV Uî                                                                                                    | as lmprin<br>NP lt<br>O                                                              | nir III Gerar CSV<br>Filtro<br>PUBLIC II<br>0                                          | Gerar PDF Detaihes Q                                                                                                    |  |
| ostrar 10 →<br>CIE ↓k<br>22214<br>22238                                                                                                    | registros Nome Escola 11 BENEDITO PEREIRA CARDOSO PROFESSOR ENOCH GARCIA LEAL                                                                                                    | NS 11<br>184<br>203                                                                                                    | NR II<br>0                                     | Escolher Colum<br>NV II<br>0<br>222                                                                                                    | as Etmprin<br>NP It<br>0<br>0                                                        | nir Hitte Gerar CSV<br>Filtro<br>PUBLIC II<br>0<br>0                                   | Gerar PDF Detaihes Q Q Q                                                                                                    |  |
| ostrar         10           CIE         JL           22214         22238           22283         22283                                                                                                    | registros           Nome Escola         11           BENEDITO PEREIRA CARDOSO PROFESSOR         ENOCH GARCIA LEAL           ALMEIDA PINTO         ALMEIDA PINTO                                                                                                    | NS 11<br>184<br>203<br>0                                                                                                    | RR II<br>0<br>0<br>0                           | Escolher Colum<br>NV II<br>0<br>222<br>149                                                                                                    | as Amprin                                                                            | nir Hitro<br>Fitro<br>PUBLIC II<br>0<br>0<br>1                                         | Cetalhes<br>Q<br>Q<br>Q<br>Q<br>Q                                                                                                    |  |
| ID           CIE         IL           22214         22238           22283         22287                                                                                                    | registros Nome Escola II BENEDITO PEREIRA CARDOSO PROFESSOR ENOCH GARCIA LEAL ALMEIDA PINTO ALEXANDRE DE AVILA BORGES                                                                                                    | NS 11<br>164<br>203<br>0<br>3                                                                                                    | NR 11<br>0<br>0<br>0<br>0                      | Escolher Colum<br>NV 11<br>0<br>222<br>149<br>0                                                                                                    | as Almprin                                                                           | nir Hitro Fitro PUBLIC II<br>0<br>0<br>1<br>48                                         | Detaihes<br>Q<br>Q<br>Q<br>Q<br>Q<br>Q                                                                                                    |  |
| ID         II           CIE         III           22214         22233           22287         22287                                                                                                    | registros           Nome Escola         11           BENEDITO PEREIRA CARDOSO PROFESSOR         ENOCH GARCIA LEAL           ALMEIDA PINTO         ALMEIDA PINTO           ALEXANDRE DE AVILA BORGES         PAULINA NUNES DE MORAES PROFESSORA                                                                                    | NS 11<br>184<br>203<br>0<br>3<br>0                                                                                                 | NR 11<br>0 1<br>0 0<br>0 0<br>0 0<br>0 0       | Escolher Colum<br>NV 11<br>0<br>222<br>149<br>0<br>0<br>0                                                                                                    | as Imprin                                                                            | nir III Gerar CSV<br>Filtro<br>PUBLIC 11<br>0<br>0<br>1<br>1<br>48<br>281              | Detailhes<br>Q<br>Q<br>Q<br>Q<br>Q<br>Q<br>Q<br>Q<br>Q                                                                                                    |  |
| CIE         Ik           22214         22238           22283         22287           22232         22329           22342         22342                                                                       | registros           Nome Escola         11           BENEDITO PEREIRA CARDOSO PROFESSOR         ENOCH GARCIA LEAL           ALMEIDA PINTO         ALEXANDRE DE AVILA BORGES           PAULINA NUNES DE MORAES PROFESSORA         ALICE FONTOURA DE ARAUJO DONA                                                                    | NS 11<br>184<br>203<br>0<br>3<br>0<br>3<br>0<br>10                                                                                 | NR 11<br>0<br>0<br>0<br>0<br>0<br>0<br>1       | Escolher Colum<br>NV 11<br>0<br>222<br>149<br>0<br>0<br>0<br>58                                                                                                    | as Elmprin<br>NP 11<br>0<br>0<br>0<br>0<br>0<br>0<br>0<br>0<br>0<br>0<br>0<br>0<br>0 | nir III Gerar CSV<br>Filtro<br>PUBLIC 11<br>0<br>0<br>1<br>1<br>48<br>261<br>38        | Detailhes<br>Q<br>Q<br>Q<br>Q<br>Q<br>Q<br>Q<br>Q<br>Q<br>Q<br>Q                                                                                                    |  |
| ID           CIE         Ik           22214         22238           22287         22287           22342         22342                                                                                        | registros           Nome Escola         J1           BENEDITO PEREIRA CARDOSO PROFESSOR         ENOCH GARCIA LEAL           ALMEIDA PINTO         ALEXANDRE DE AVILA BORGES           PAULINA NUNES DE MORAES PROFESSORA         ALICE FONTOURA DE ARAUJO DONA           MARIO VIEIRA MARCONDES         MARIO VIEIRA MARCONDES    | NS 11<br>184<br>203<br>0<br>3<br>3<br>0<br>10<br>10<br>37                                                                          | NR II<br>0<br>0<br>0<br>0<br>0<br>1<br>1<br>54 | Escolher Colum<br>NV 11<br>0<br>222<br>149<br>0<br>0<br>58<br>1                                                                                                    | as Elmprin                                                                           | nir ## Gerar CSV<br>Filtro                                                             | Detailhes<br>Q<br>Q<br>Q<br>Q<br>Q<br>Q<br>Q<br>Q<br>Q<br>Q<br>Q<br>Q<br>Q<br>Q                                                                                                    |  |
| III         III           CIE         III           22214         IIII           22283         IIIIIIIIIIIIIIIIIIIIIIIIIIIIIIIIIIII                                                                          | registros           Nome Escola         11           BENEDITO PEREIRA CARDOSO PROFESSOR         ENOCH GARCIA LEAL           ALMEIDA PINTO         ALEXANDRE DE AVILA BORGES           PAULINA NUNES DE MORAES PROFESSORA         ALICE FONTOURA DE ARAUJO DONA           MARIO VIEIRA MARCONDES         SILVESTRE DE LIMA CORONEL | NS 11<br>184<br>203<br>0<br>3<br>3<br>0<br>10<br>10<br>37<br>80                                                                    | NR II<br>0<br>0<br>0<br>0<br>1<br>1<br>54<br>0 | NV         It           0         222           149         0           0         58           1         0                                                                                                    | as Elmprin                                                                           | nir ## Gerar CSV<br>Filtro                                                             | Gerar PDF      Detathes      Q      Q |  |
| Other         10           CIE         14           22214         14           22238         12           22283         12           222342         12           22391         12           22391         12 | Nome Escola     11       BENEDITO PEREIRA CARDOSO PROFESSOR       EINOCH GARCIA LEAL       ALMEIDA PINTO       ALEXANDRE DE AVILA BORGES       PAULINA NUNES DE MORAES PROFESSORA       ALICE FONTOURA DE ARAUJO DONA       MARIO VIEIRA MARCONDES       SILVESTRE DE LIMA CORONEL       DALVA LELLIS GARCIA PRADO PROFA          | Ns         I1           184         203           0         3           0         10           37         80           6         4 | NR 11<br>0<br>0<br>0<br>1<br>1<br>54<br>0<br>1 | NV         I1           0         0           2222         0           140         0           0         0           58         1           0         0           10         0           10         0           10         0           101         0 | as Emprin                                                                            | nir ## Gerar CSV<br>Filtro<br>0<br>0<br>1<br>48<br>281<br>38<br>0<br>0<br>0<br>0<br>27 | Gerar PDF                                                                                                    |  |

Passo 3 – Clique na lupa para visualizar as informações por tipo de ensino.

| Relatório Geral Concluintes Não Publicados                                                             |                      |                 |                             |                                  |                                                      |           |
|----------------------------------------------------------------------------------------------------|----------------------|-----------------|-----------------------------|----------------------------------|------------------------------------------------------|-----------|
| MÓDULO ACADÊMICO - CONCLUINTES                                                                         |                      |                 |                             |                                  |                                                      |           |
| Data Emissão:                                                                                          | 23/03/2017           | 09:56:48        |                             |                                  |                                                      |           |
| D.E./Instituição:                                                                                      | BARRETO              | BARRETOS        |                             |                                  |                                                      |           |
| Ano de Conclusao:                                                                                      | o de Conclusao: 2016 |                 |                             |                                  |                                                      |           |
|                                                                                                    | L                    | EGENDA          |                             |                                  |                                                      |           |
| NS = Não Selecionados (Secretário) - Total: 1764<br>NR = Não Ratificados (Diretor) - Total: 59<br>DIRI | IC = Bublicade       | (Dirigonto) -   | NV =<br>NP :<br>Total: 1246 | Não Validados<br>= Não Publicado | (Supervisor) - Total: 1<br>os (Dirigente) - Total: 4 | 345<br>46 |
| PUBL                                                                                                   |                      | s (Dirigence) - | Total: 1540                 |                                  |                                                      |           |
|                                                                                                    |                      | =               | Escolher Colun              | as 🛛 🚔 Impri                     | mir 🛛 🏭 Gerar CSV                                    | Gerar PDF |
| Mostrar 10 👻 registros                                                                                 |                      |                 |                             |                                  | Filtro                                               |           |
| CIE 👪 Nome Escola 🕸                                                                                    | NS ↓†                | NR J1           | NV JÎ                       | NP J1                            | PUBLIC 1                                             | Detalhes  |
| 22214 BENEDITO PEREIRA CARDOSO PROFESSOR                                                               | 164                  | 0               | 0                           | 0                                | 0                                                    | ٩         |
| 22238 ENOCH GARCIA LEAL                                                                                | 203                  | 0               | 222                         | 0                                | 0                                                    | Q         |
| 22283 ALMEIDA PINTO                                                                                    | 0                    | 0               | 149                         | 0                                | 1                                                    | ٩         |
| 22287 ALEXANDRE DE AVILA BORGES                                                                        | 3                    | 0               | 0                           | 0                                | 48                                                   | ٩         |

**Passo 4** – Será visualizada uma tela com os totais por tipo de ensino. Para saber quem são os alunos parados em cada visão, clique sobre o número de cor azul. Por exemplo, na tela abaixo existem 85 alunos do ensino fundamental – 9 alunos – Regular pendentes na visão do Secretário.

| Detalhes Concluintes Não Publicados                                  |                                 |              |                          |                             |                  | ×         |
|----------------------------------------------------------------------|---------------------------------|--------------|--------------------------|-----------------------------|------------------|-----------|
| MÓDULO ACADÊMICO -                                                   | CONCLUINTE                      | S            |                          |                             |                  |           |
| Data Emissão:                                                        | 23/03/2017 10:04:11             |              |                          |                             |                  |           |
| D.E./Instituição:                                                    | BARRETOS                        |              |                          |                             |                  |           |
| Escola:                                                              | BENEDITO PEREIRA CARDOSO PI     | ROFESSO      | 2                        |                             |                  |           |
| Ano de Conclusao:                                                    | 2016                            |              |                          |                             |                  |           |
|                                                                      | LEGENDA                         |              |                          |                             |                  |           |
| NS = Não Selecionados (Secretário)<br>NR = Não Ratificados (Diretor) | PUBLIC = Publicados (Dirigente) | NV =<br>NP = | Não Valida<br>Não Public | idos (Super<br>cados (Dirig | visor)<br>gente) |           |
|                                                                      | Escolher C                      | Colunas      | 🖨 Imprimii               | 📰 Ger                       | rar CSV          | Gerar PDF |
| Mostrar 10 👻 registros                                               |                                 |              |                          | Filtro                      |                  |           |
| Curso                                                                | Į£                              | NS IT        | NR 🕸                     | NV II                       | NP IT            | PUBLIC \$ |
| FUNDAMENTAL - 9 ANOS - REGUL                                         | AR                              | 85           | 0                        | 0                           | 0                | 0         |
| MÉDIO - REGULAR                                                      |                                 | 79           | 0                        | 0                           | 0                | 0         |

Ao clicarmos no número 85 será exibida a lista dos alunos nominal.

| alhes Concluintes Não Selecionados |                                                                                                    |                  |                    |  |  |
|------------------------------------|----------------------------------------------------------------------------------------------------|------------------|--------------------|--|--|
| MÓDULO ACADÊMICO -                 | CONCLUINTES                                                                                                    |                  |                    |  |  |
| Data Emissão:                      | 23/03/2017 10:16:18                                                                                                    |                  |                    |  |  |
| D.E./Instituição:                  | BARRETOS                                                                                                    |                  |                    |  |  |
| Escola:                            | BENEDITO PEREIRA CARDOSO PROFESSOR                                                                                                    |                  |                    |  |  |
| NivelEnsino:                       | FUNDAMENTAL - 9 ANOS - REGULAR                                                                                                    |                  |                    |  |  |
| Ano de Conclusao:                  | 2016                                                                                                    |                  |                    |  |  |
|                                    | ≣ Escolher Colunas                                                                                                    | 🖨 Imprimir 🛛 🏢 🤇 | Gerar CSV          |  |  |
| Mostrar 10 - registros             |                                                                                                    | F                | iltro              |  |  |
| RG/RNE ↓† Nome                     | io Aluno 👫                                                                                                    | Turma 나트         | Cadastrado por 🛛 🕸 |  |  |
| ALISSON M                          | ALISSON MALE AND ALISSON ALISSON ALISS |                  |                    |  |  |
| ANA BETTER                         | ANA BENNIE DE CENENTIONENTO                                                                                                    |                  |                    |  |  |
| ANA ANA                            | ANA ANA                                                                                                    |                  |                    |  |  |
| ANA distant                        |                                                                                                    | A 07:00-12:20    |                    |  |  |
|                                    |                                                                                                    | 4 07:00 42:20    |                    |  |  |

Esperamos que esse tutorial tenha auxiliado!

Porém, se possuir outra dúvida ou encontrar alguma dificuldade, encaminhe um e-mail para

sed.suporte@educacao.sp.gov.br nos detalhando a situação.